## 西团庄 10 号院水电费查询系统使用说明及注意事项

▶ 使用说明

- 1. 访问 https://cx.nacl.fun/
- 进入信息公开综合查询平台→选择业务系统→ "西团庄 10 号院 水电费查询系统"→点击查询
- 3. 进入查询界面→输入**房客姓名+电话号码**→点击查询
- 4. 点击查询后会出现如下两种情况
  - 1) 正常查询→信息显示(这种情况正常查询即可)
  - 返回空值 只显示当前时间 没有数据内容(说明系统内没有录 入您的信息,请联系您的房东!)

## ▶ 注意事项

- 1 系统仅支持 查询当月数据
- 2 Only ID 识别码 是您在西团庄 10 号院中唯一的 ID 不可改变
- 3 V表示此项目您已缴纳费用 无须缴纳
- 4 ×表示此项目您还未缴纳费用 <u>请您尽快缴纳</u>
- 5 如您使用过程中有任何问题 请联系↓↓↓↓↓↓↓

邮箱: <u>sea020715@163.com</u>

电话: 18232473297

## NACL 团队

## 更新日期: 2024年12月5日